# 2MEライブスイッチャー AV-HS6000 クロマキーアクティベーションツール 操作説明書

### ■ 概要

本書では、クロマキーアクティベーションツールを使って、 2ME ライブスイッチャー AV-HS6000 にクロマキー機能 を増設する手順を説明します。

#### NOTE :

- AV-HS6000のファームウェアバージョンが "3.00-00-0.00"以上の場合、メニューパネルの 操作によりクロマキー機能を増設することができま す。詳しくは、「AV-HS6000シリーズ 取扱いガ イド」を参照してください。
- メニューパネルの操作によりクロマキー機能を増設 するときは、クロマキーアクティベーションツール を使わないで下さい。

### ■ クロマキーアクティベーションツールの動作環境

クロマキーアクティベーションツールが正しく動作するに は、下記の性能を備えたパーソナルコンピューターが必要 です。

対応OS: Windows 7、32 bit版

### ■ クロマキーソフトウェア (AV-SFU60G) について

- クロマキー機能を増設するには、クロマキーソフトウェ アAV-SFU60G(有償)が必要です。
- 一つのクロマキーソフトウェアで、アクティベーション コードを一つ取得でき、メインフレーム1台に対して、 1ch/ME (2ch/2ME)のクロマキー機能を増設すること ができます。
- メインフレーム1台につき、最大3つのクロマキーソフトウェアを導入することができます。
   システムに応じて、必要な数をご購入ください。
- クロマキーソフトウェアAV-SFU60Gに同梱されたキー コードは、アクティベーションを行ったメインフレーム (AV-HS60U1/AV-HS60U2)のシリアル番号とともに 大切に保管してください。

### ■ 本書について

- ライブスイッチャー AV-HS6000は、
   ・メインフレーム(AV-HS60U1/AV-HS60U2)
   ・コントロールパネル(AV-HS60C1/AV-HS60C2)
   ・メニューパネル(AV-HS60C3)
   から構成されます。
   本書では、それぞれ「メインフレーム」、「コントロールパネル」、「メニューパネル」と記載しています。
- 本書では、メニューパネルによるメニュー操作を記載していますが、汎用DVIモニターとマウスからも同様のメニュー操作を行うことができます。
  - ⇒ 取扱いガイド「第4章 準備 メニューの基本操作」 参照

#### ■ クロマキーチャンネル数の増設手順

AV-HS6000にクロマキー機能を増設する場合は、下記の 手順で行ってください。

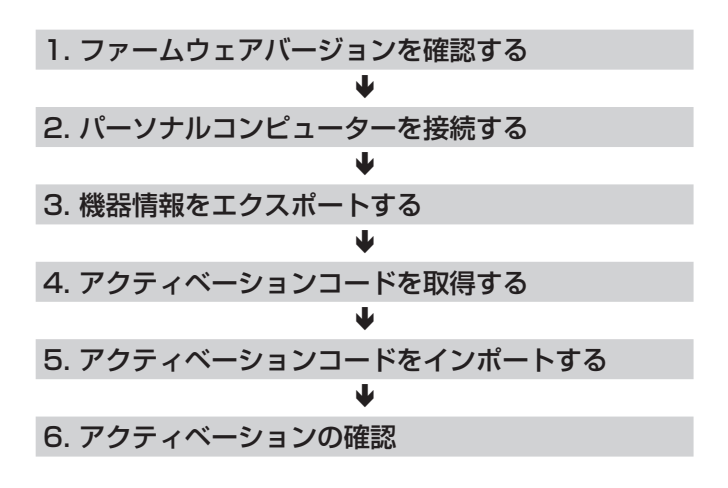

アクティベーションコードの取得には、メモリーカード が必要です。

メモリーカードには、200 MB以上の空き容量が必要です。

# 1. ファームウェアバージョンを確認する

AV-HS6000のファームウェアバージョンを確認します。

- 1 メニューパネルの左側にある <SYS> ボタンを押し て点灯させ、メニュー画面の [MAINTENANCE] → [Status] タブを選択する
- [System Version] コラムの [System Version] 項目 に、システム全体のバージョンが表示されます。

#### NOTE :

AV-HS6000のファームウェアバージョンが "1.30-00-0.00" 未満の場合、クロマキーのチャン ネル数を増設するには、ファームウェアのバージョン アップが必要です。 ファームウェアに関する最新情報は、下記 Web サイ

トのサポートページを参照してください。

日本語:http://panasonic.biz/sav

英語:http://pro-av.panasonic.net/en

# 2. パーソナルコンピューターを接続する

メインフレームとパーソナルコンピューターを接続します。

- 1 メインフレームの電源を切る
- **2** メインフレームの LAN 端子(背面端子部)とパーソナ ルコンピューターを LAN ケーブルで接続する
  - LAN ケーブルは、ストレートケーブルとクロスケー ブルのどちらでも接続できます。

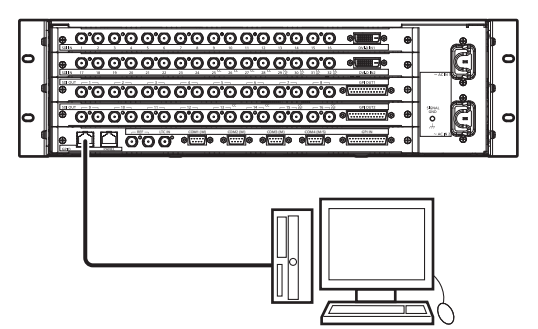

- 3 メインフレームの電源を入れる
- 4 クロマキーアクティベーションツール「License.exe」 をダブルクリックする
  - Activation Tool (Chroma Key) 画面が表示されます。

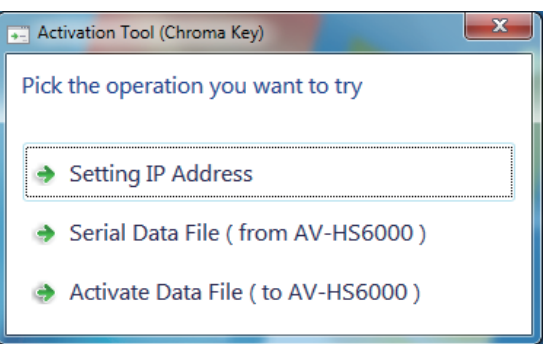

## 5 [Setting IP Address] を選択する

• Setting IP address (AV-HS6000) 画面が表示されます。

| IP address: | 192 . 168 . 0 . 5 |
|-------------|-------------------|
| Set         | Cancel            |

6 接続したメインフレームの IP アドレスを設定し、[Set] ボタンを押す

#### NOTE :

 王場出荷時のメインフレームは、IPアドレスが 「192.168.0.5」に設定されています。
 メインフレームのネットワーク設定を工場出荷時の 状態から変更していない場合は、クロマキーアクテ ィベーションツールのIPアドレスを設定する必要が ありません。
 パーソナルコンピューターのIPアドレスは、プライ ベートアドレスの範囲内で、メインフレームと異な るアドレスに設定してください。
 例えば、メインフレームのIPアドレスが 「192.168.0.5」の場合、パーソナルコンピュー ターのIPアドレスを「192.168.0.3」、サブネ ットマスクを「255.255.255.0」などに設定し てください。

# 3. 機器情報をエクスポートする

機器情報をメインフレームからエクスポートします。

- ▲ メモリーカードをパーソナルコンピューターに挿入する
- 2 メモリーカード内に下記のフォルダーを作成する
  - PRIVATE\MEIGROUP\PAVCN\SBG\P2SD\ ACTV\
- 3 Activation Tool (Chroma Key) 画面の「Serial Data File (from AV-HS6000)」を選択する

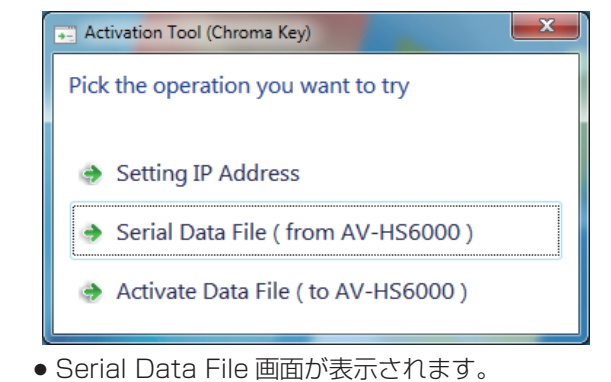

- **4** 保存先をメモリーカード内に作った「ACTV」フォル ダーを指定してファイル名を「SERIAL.LST」とし、 [Get] ボタンを押す
  - メモリーカードに機器情報ファイルが保存されます。
    - \_\_\_メモリーカード内の「PRIVATE\MEIGROUP\PAVCN\ SBG\P2SD\ACTV」フォルダーを指定する。

| Serial Data Fil                                                              |                    |               |       |       | x |
|------------------------------------------------------------------------------|--------------------|---------------|-------|-------|---|
| G S SBG → P2SD → ACTV                                                        | ▼ <sup>1</sup> 7   | Search ACTV   |       |       | ٩ |
| Organize 🔻 New folder                                                        |                    |               | 9== - | •     | 0 |
| Documents Name                                                               |                    | Date modified |       | Туре  |   |
| Music     Pictures                                                           | No items match you | ır search.    |       |       |   |
| Videos                                                                       |                    |               |       |       |   |
| Computer<br>Local Disk (C;)<br>Pro-32-En (D:) =<br>Removable Disk<br>PRIVATE |                    |               |       |       |   |
| V Network                                                                    |                    |               |       |       | ۴ |
| File name: SERIAL.LST                                                        |                    |               |       |       | • |
| Save as <u>type</u> : Machine Information (*.lst)                            |                    |               |       |       | • |
| Title: Add a title                                                           |                    |               |       |       |   |
| ) Hide Folders                                                               | (                  | Get           | Ca    | ancel |   |

# 4. アクティベーションコードを取得する

アクティベーションコードの発行サイトに接続してアクティベーションコードを取得します。

- 機器情報ファイルを保存したメモリーカードを、インタ ーネットに接続したパーソナルコンピューターに挿入す る
- 2 パーソナルコンピューターのブラウザを使って下記のア クティベーションコードの発行サイトに接続し、表示される手順に従ってアクティベーションコードを取得する

日本語:http://panasonic.biz/sav/actkey\_j 英語:http://panasonic.biz/sav/actkey\_e

 メモリーカード内の PRIVATE\MEIGROUP\ PAVCN\SBG\P2SD\ACTV\ にアクティベーショ ンコード「ACTIVE.LST」が保存されます。

### NOTE :

- アクティベーションコードの取得には、クロマキー ソフトウェア (AV-SFU60G) に同梱されているキ ーコードが必要になります。
- メモリーカード内の、PRIVATE\MEIGROUP\ PAVCN\SBG\P2SD\ACTV\フォルダーの中に、 「ACTIVE.LST」ファイルがすでに保存されている 場合、ブラウザによってはファイル名が自動的に変 更される場合があります。 上記フォルダーに、「ACTIVE.LST」ファイルが無

いことを確認してから保存してください。

5. アクティベーションコードをインポート する

メインフレームにアクティベーションコードをインポート します。

- アクティベーションコードを保存したメモリーカード
   を、メインフレームに接続したパーソナルコンピューターに挿入する
- 2 Activation Tool (Chroma Key) 画面の「Activate Data File (to AV-HS6000)」を選択する

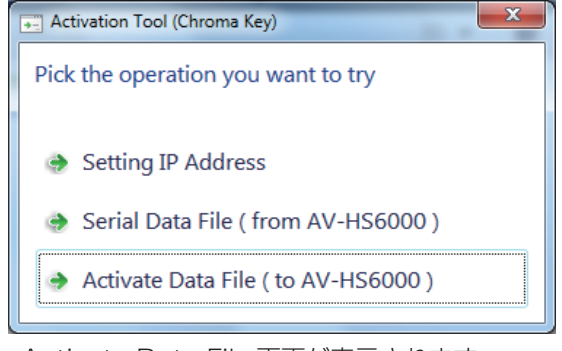

- Activate Data File 画面が表示されます。
- **3** アクティベーションコードを保存したフォルダーを開く

| <u> </u>     | _ メモリーカード内の   PRIVATE\MEIGROUP\PAVCN\ |
|--------------|---------------------------------------|
| $\backslash$ | SBG\P2SD\ACTV\] フォルダーを指定する。           |

| Activate Data file                                                                                                    |                                                                |                                         |                                                         | ×                            |
|----------------------------------------------------------------------------------------------------|----------------------------------------------------------------|-----------------------------------------|---------------------------------------------------------|------------------------------|
| COC W PAVCN                                                                                                    | SBG + P2SD + ACTV                                              | • · · · · · · · · · · · · · · · · · · · | Search ACTV                                             | Q                            |
| Organize 🔻 New folde                                                                                                    | er                                                             |                                         |                                                         |                              |
| ■ Desktop     ■ Desktop     ■ Downloads     ■ Recent Places     ■ Libraries     ■ Documents     ● Music     ■ Pictures     ■ Videos     ■ Computer     ▲ Local Disk (C:)     ■ Removable Disk | Name                                                           |                                         | Date modified<br>5/28/2014 3:12 PM<br>5/28/2014 2:25 PM | Type<br>LST File<br>LST File |
| 📬 Network 🔻                                                                                                    | •                                                              |                                         |                                                         | •                            |
| Chron<br>File <u>n</u>                                                                                                    | na Key   Chroma Key2  Chroma Key3  Chroma Key4  ame: ACTIVELST | •                                       | Activation Code (*.lst)                                 | ▼<br>Cancel                  |

- 4 インポート先とするチャンネル(クロマキー機能を有効にするキーのチャンネル)を「Chroma Key2」~ 「Chroma Key4」から選んでチェックを付ける
- **5** アクティベーションコード「ACTIVE.LST」を選択し、 [Set] ボタンを押す
- 複数のキーヤーにクロマキー機能を追加する場合は、「4.
   アクティベーションコードを取得する」と「5. アクティベーションコードをインポートする」の操作を繰り返し行ってください。

### NOTE :

クロマキー機能がすでに追加されているメインフレー ムにアクティベーションコードをインポートする際 は、以下の点に留意してください。

- すでにクロマキー機能が追加されているチャンネル に新たなアクティベーションコードをインポートす ると、もともとインポートされていたアクティベー ションコードは、メインフレームから削除されます。
- すでにインポートされているアクティベーションコードを異なるチャンネルにインポートすると、もともとインポートされていたチャンネルのクロマキーは無効になり、新たにインポートされたチャンネルでクロマキーが有効になります。

### 6. アクティベーションの確認

- 1 メインフレームとコントロールパネルの電源を切る
- メインフレームのLAN 端子(背面端子部)に接続した LAN ケーブルを抜く
- 3 メインフレームとコントロールパネルの電源を入れる
- 4 メニューパネルの左側にある <ME1> ボタンを押して 点灯させる
- 5 KEY2 ~ KEY4 のファンクションメニューを開き、クロマキー機能が有効になっていることを確認する クロマキーを有効にしたチャンネルでは、以下のメニュー設定が可能になります。
  - [Key Setting] タブ→[Key] コラム→[Type] を選択 すると、"Chroma"を選択することができます。
  - [Chroma] タブを選択することができます。

以上で、クロマキー機能の増設作業は完了です。